# MARCHE À SUIVRE BEAMER DELL M115HD (MINI)

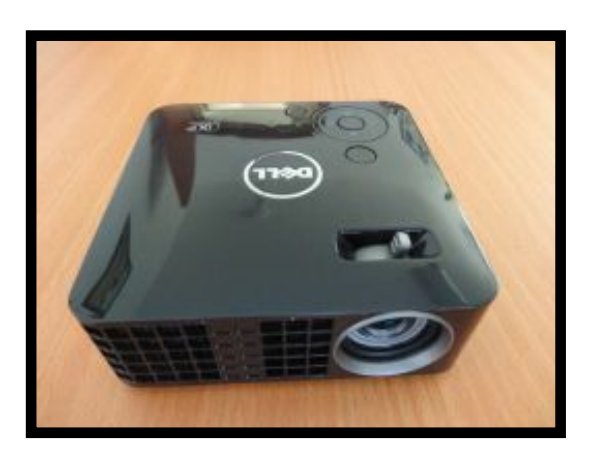

#### 1. <u>Branchement du beamer</u> :

Sortez tous les éléments de la sacoche et vissez le pied du beamer sous l'appareil.

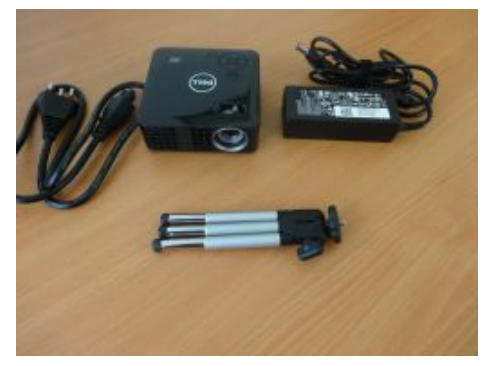

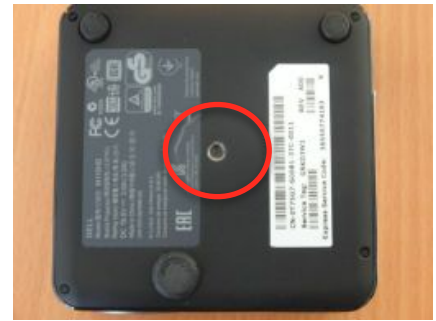

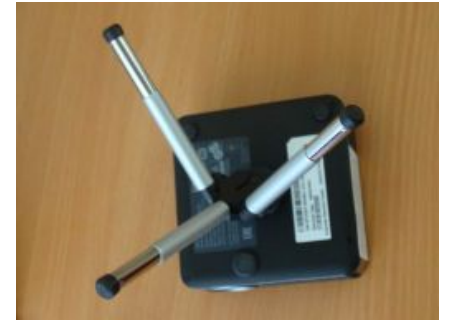

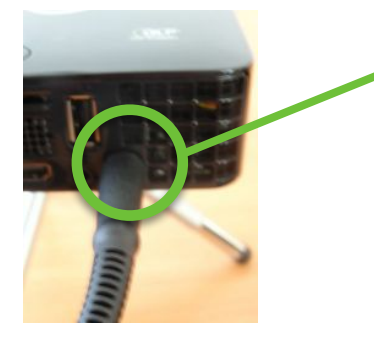

Assembler les deux parties de la prise du courant et brancher le petit bout rond dans la prise sur l'arrière du beamer.

2. <u>Allumer</u> :

Allumez le beamer en appuyant deux fois sur le bouton power. Laissez chauffer l'ampoule et patientez jusqu'à que le beamer capte l'image qu'il doit projeter.

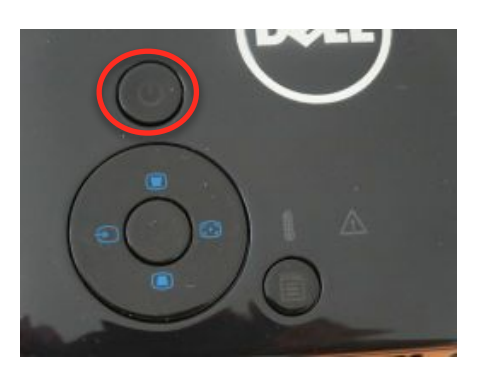

### 2. <u>Branchement sur l'ordinateur</u> :

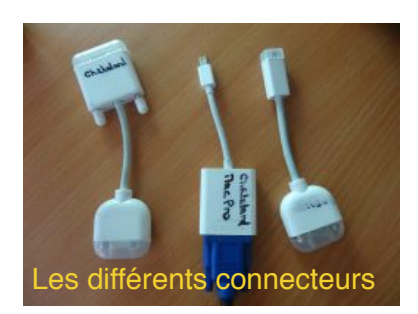

Pour brancher le beamer sur votre ordinateur, vous aurez besoin du câble de l'appareil et d'un connecteur entre le câble et l'ordinateur. Ce dernier change d'un ordinateur à l'autre suivant le modèle d'ordinateur que vous avez. Branchez le câble dans la prise du beamer, puis vissez le connecteur dont vous avez besoin pour votre ordinateur à l'autre bout du câble, et enfin le connecteur vient se clipper sur votre ordinateur.

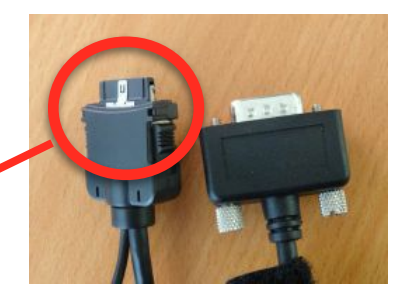

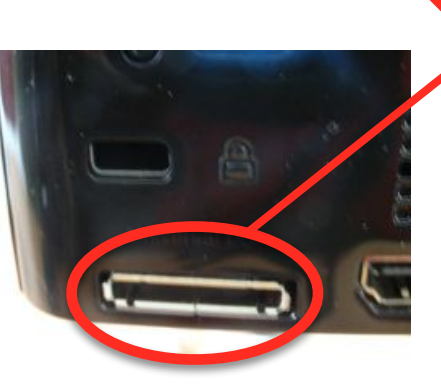

3. <u>Réglages sur le beamer</u> :

Vous pouvez régler la netteté de l'image grâce au bouton sur le dessus du beamer.

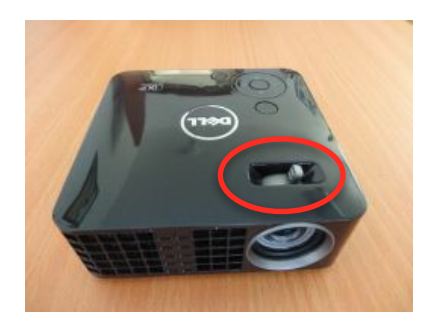

En utilisant le menu du beamer, vous pourrez faire les réglage du canal, de la luminosité et des contrastes. Mais vous pouvez aussi laisser en mode automatique et il se connecte et fait les réglages tout seul.

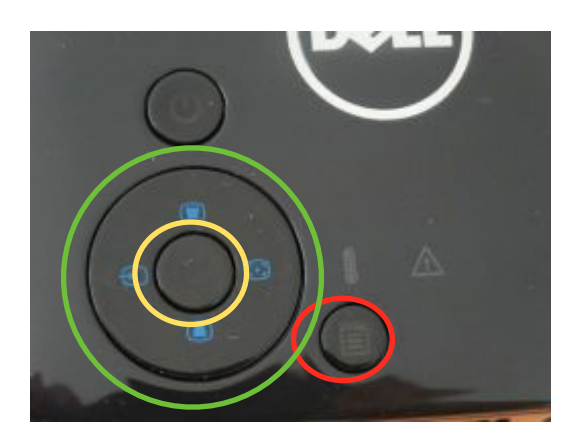

### 4. <u>Réglages sur l'ordinateur</u> :

Le principal problème rencontré avec le branchement d'un beamer, c'est que l'image de l'ordinateur n'apparaît pas sur l'écran. Soit vous n'avez pas sélectionné le bon canal, cf. ci-dessus. Soit le réglage de "recopie vidéo" n'est pas fait dans l'ordinateur. Pour cela vous devez aller dans le menu "É" du Finder et cliquez sur "préférences système". Ensuite cliquer sur "moniteur" et sélectionner l'onglet "disposition".

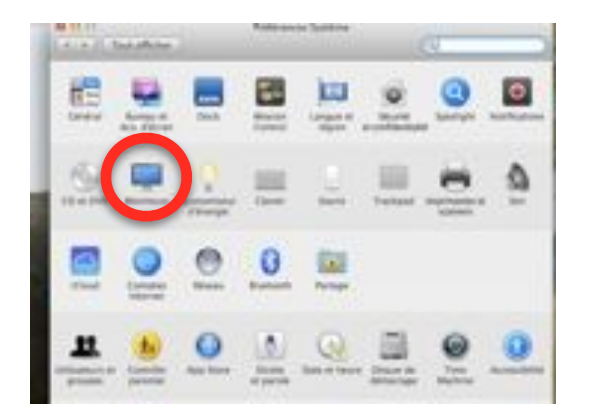

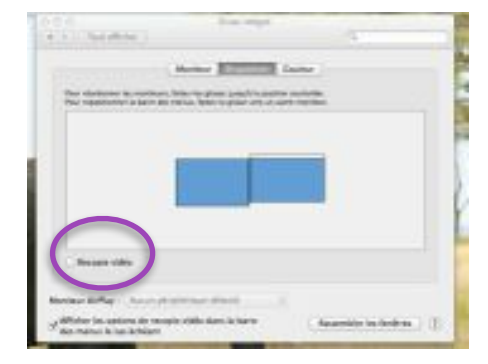

Pour que le beamer projette votre écran, vous devez cocher la case "recopie vidéo".

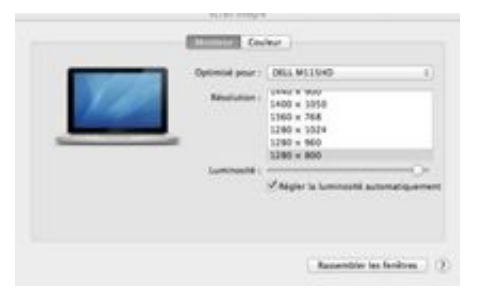

Le nom de votre beamer apparaît alors.

#### 5. <u>Réglage du son</u> :

Lors d'une projection avec un beamer, le son sort de votre ordinateur. Si vous avez besoin que le volume soit plus fort, vous devez brancher des haut-parleurs sur votre ordinateur, dans le trou prévu pour le branchement des casques audio (Des haut-parleurs sont à disposition au secrétariat).

## 6. <u>Éteindre le beamer</u> :

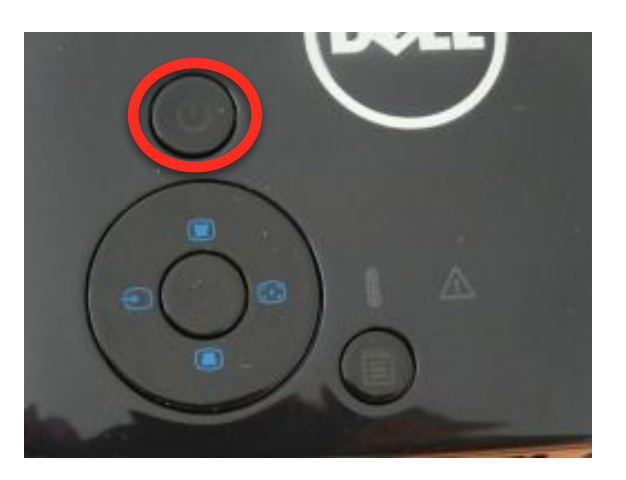

Lorsque vous avez fini votre projection, vous devez impérativement éteindre le beamer en appuyant deux fois sur le bouton power et attendre que l'ampoule refroidisse sans enlever la prise du courant. L'ampoule a refroidi, lorsque le beamer ne fait plus de bruit.

Lorsque vous appuyez une première fois, vous voyez un message apparaître sur votre écran qui vous demande d'appuyer une deuxième fois pour éteindre.

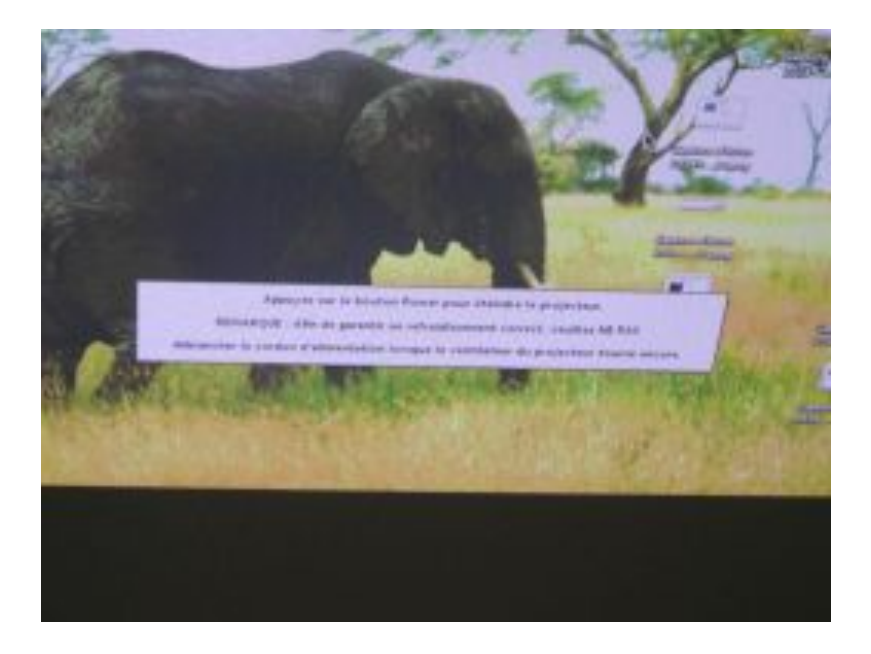

En attendant que l'ampoule refroidisse, vous pouvez déjà commencer à débrancher le câble de la connexion avec l'ordinateur.

Puis débranchez tous les câbles et les ranger dans la sacoche avec le beamer.